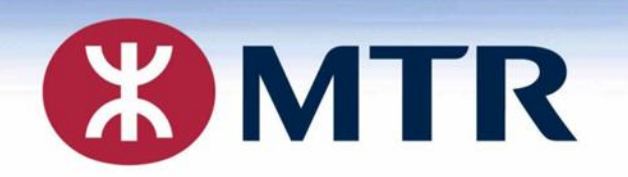

# MTR Student Travel Scheme (2022/2023)

# 港鐵學生乘車優惠計劃 (2022/2023)

**Student Travel Scheme Online Application** 

**Concessionary Travel Office** 乘車優惠辦事處

學生乘車優惠計劃 - 網上申請

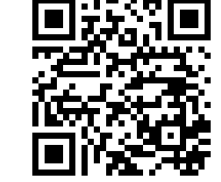

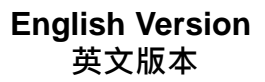

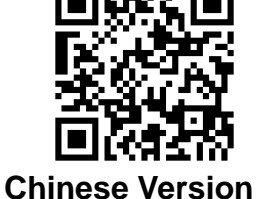

中文版本

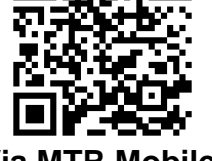

Via MTR Mobile 透過 MTR Mobile <u>Types of Application</u> <u>申請類別</u>

New application [1] - Need to obtain a Personalised Octopus (with photo)

新申請 [1] - 須一併申請附相片的個人八達通

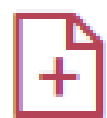

New Application

Application Type

New Application [1] - Need to obtain a Personalised Octopus (with photo)

New Application [2] - Already carrying a Personalised Octopus (with photo)

New Application [2] - Already carrying a Personalised Octopus (with photo)

新申請 [2] - 已持有附相片的個人八達通

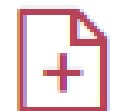

## New Application

#### Application Type

New Application [1] - Need to obtain a Personalised Octopus (with photo)

New Application [2] - Already carrying a Personalised Octopus (with photo)

## **Renewal Application**

## 延續申請

C

**Renewal Application** 

#### **Renewal Application**

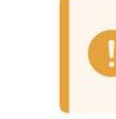

st 🗕

Only for applicants who have past application record and a Personalised Octopus printed with a photo

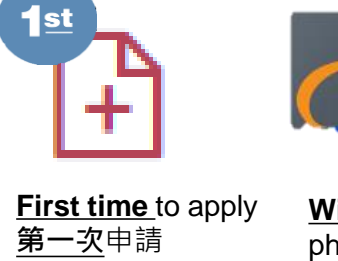

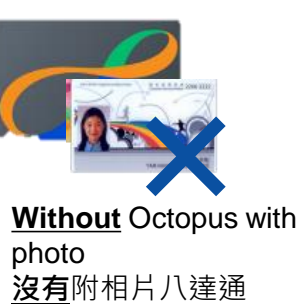

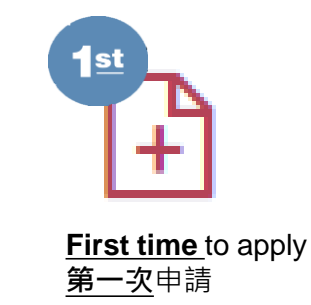

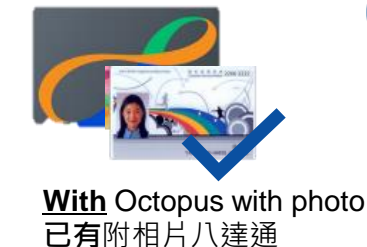

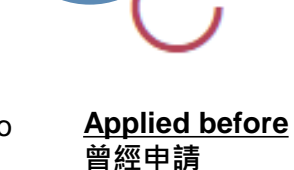

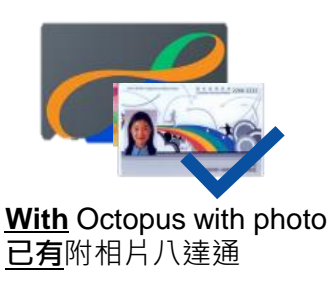

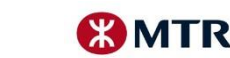

# ONLINE APPLICATION 網上申請

The online application platform will be opened earlier from 9am of 18 August 2022. 網上平台將提早於2022年8月18日上午9時開放供學生使用

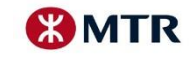

## <u>Tutorial Video 教學影片</u>

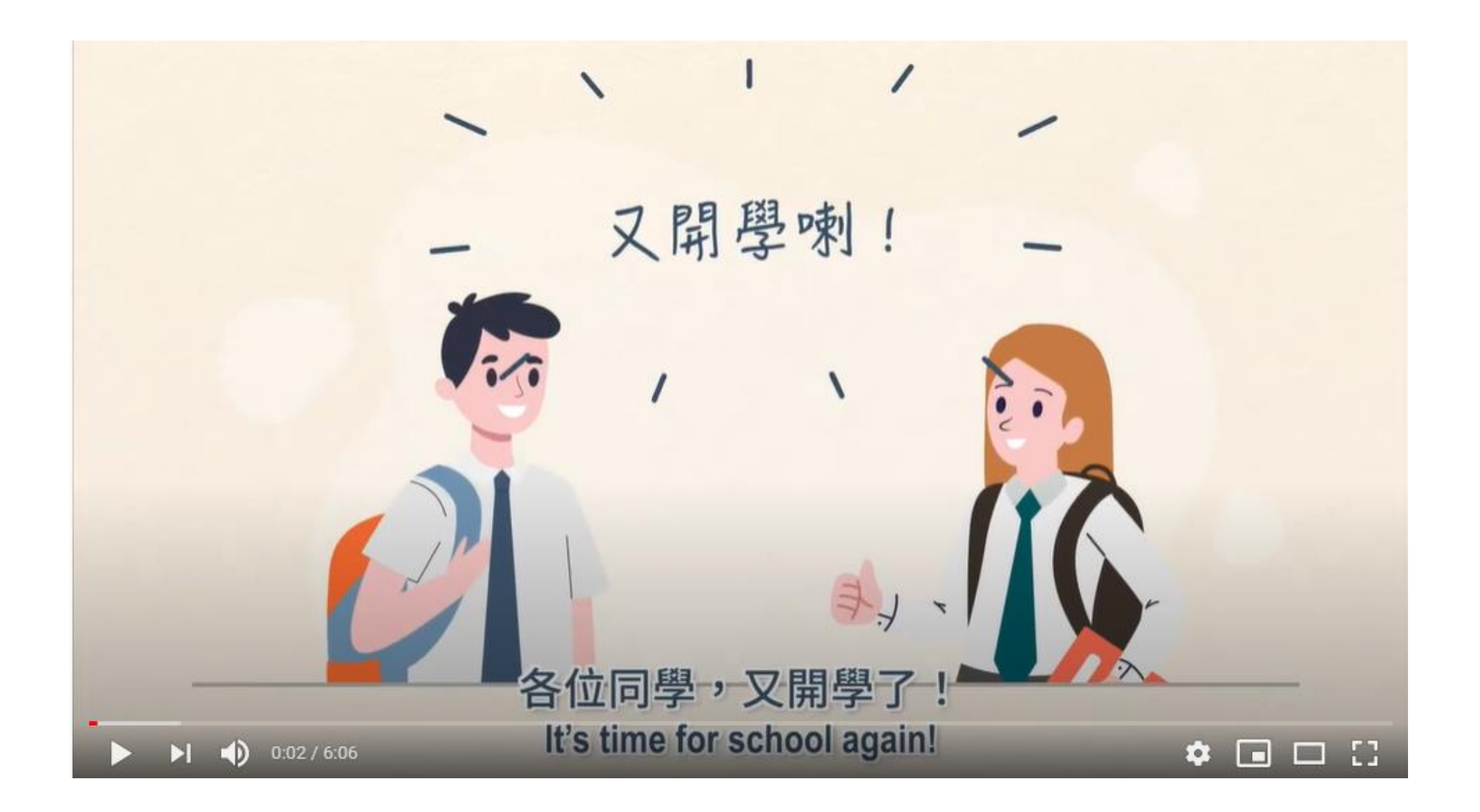

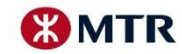

## Major Highlight 重點內容

MTR

2

### **Advanced Opening of Online Application**

The **online application platform** will be opened earlier from **9am of 18 August 2022**. Meanwhile, the hardcopy application will start as usual from 1 September 2022.

## 提早接受網上申請

網上平台將提早於2022年8月18日上午9時開放供學生使用,而紙本申請將按原定安排於2022 年9月1日起接受申請

## No more "Temporary Student Octopus" purchase

From this Academic Year onwards, the purchase of temporary Octopus will not be provided before the application approved.

Students in need are advised to **submit their application** as soon as the online application platform is opened to enjoy the concessionary fares. You may seek for station assistance if you have any enquires.

## 停止發售「臨時學生八達通」

由本年度起,我們將不再在處理申請期間向申請者發售「臨時學生八達通」。 申請者須在完成啓動個人八達通上的「學生身分」後,方可享有港鐵學生乘車 優惠。因此,我們建議有需要的學生屆時**及早遞交網上申請**,以儘快享有港鐵 學生乘車優惠。如有任何查詢,請尋求車站職員協助。

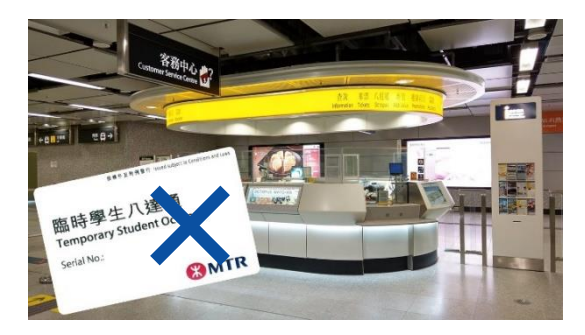

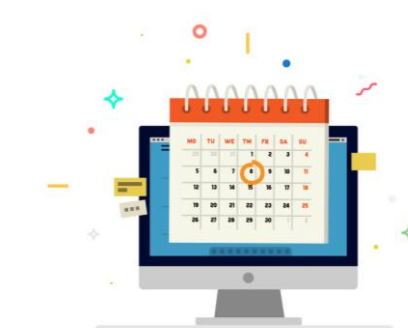

### **Reminder- Renewal Application**

For the students who are already holding the previously approved Personalised Octopus with "Student Status", as usual, the concession will expire no earlier than 31 October 2022, thus **no rush is needed** for renewal students

## 重要提示- 延續申請

對於現時持有已加註有效「學生身分」個人八達通的學生,其八達通上的「學生身分」最快會於2022年10月31日到期。在到期日前,學生仍可享有港鐵學生乘車優惠,故 毋須急於申請延續。 10/08/2022 Page 5 ₩MTR

MTR Corporation

# <u>Major Highlight 重點內容</u>

New application [1] - Need to obtain a Personalised Octopus (with photo) 新申請 [1] - 須一併申請附相片的個人八達通 New Application [2] - Already carrying a Personalised Octopus (with photo) 新申請 [2] - 已持有附相片的個人八達通

### **Additional Student Identity Verification Method**

For students who do not have student identity card yet at the time of admission, the **enrolment certificate of academic year 2022/2023 issued by the school is also accepted** for new application.

For Form 1 Students, the Allocation Slip of academic year 2020/2022 issued by Education Bureau is also accepted for New Application.

### 接受其他核對學生身份方式

如新申請者於遞交網上申請時未能提供有效學生證,我們亦接受由校方發出的 2022/2023學年入學證明以作學生身份證明。 我們亦接受升中一學生提供由教育局發出的派位證(2020/2022)作學生身份證明

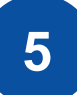

New application [1] - Need to obtain a Personalised Octopus (with photo) 新申請 [1] - 須一併申請附相片的個人八達通

## **More Online Payment Methods**

Various online payment methods for the application fee, including Octopus, Alipay HK and Credit Card, are introduced for New Application

### 新增網上支付方式繳交申請費用

本學年起新申請者可透過八達通App、支付寶香港(Alipay HK) 或信用卡繳交申請費用 MTR Corporation

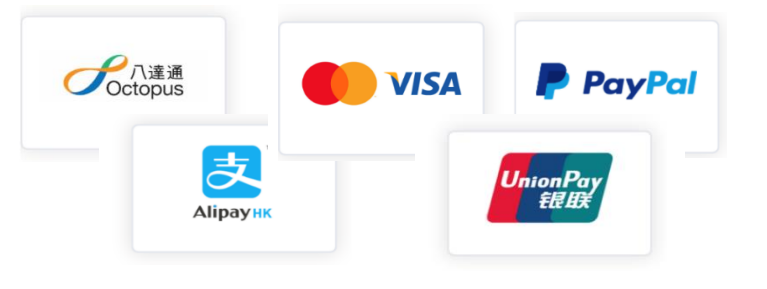

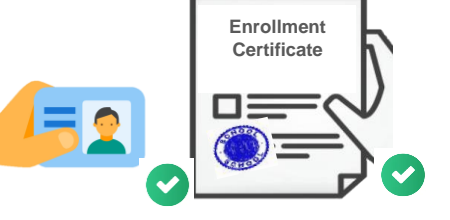

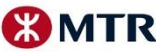

# <u>Application in 2 Steps (A → B)</u> 申請流程兩部曲 (A → B)

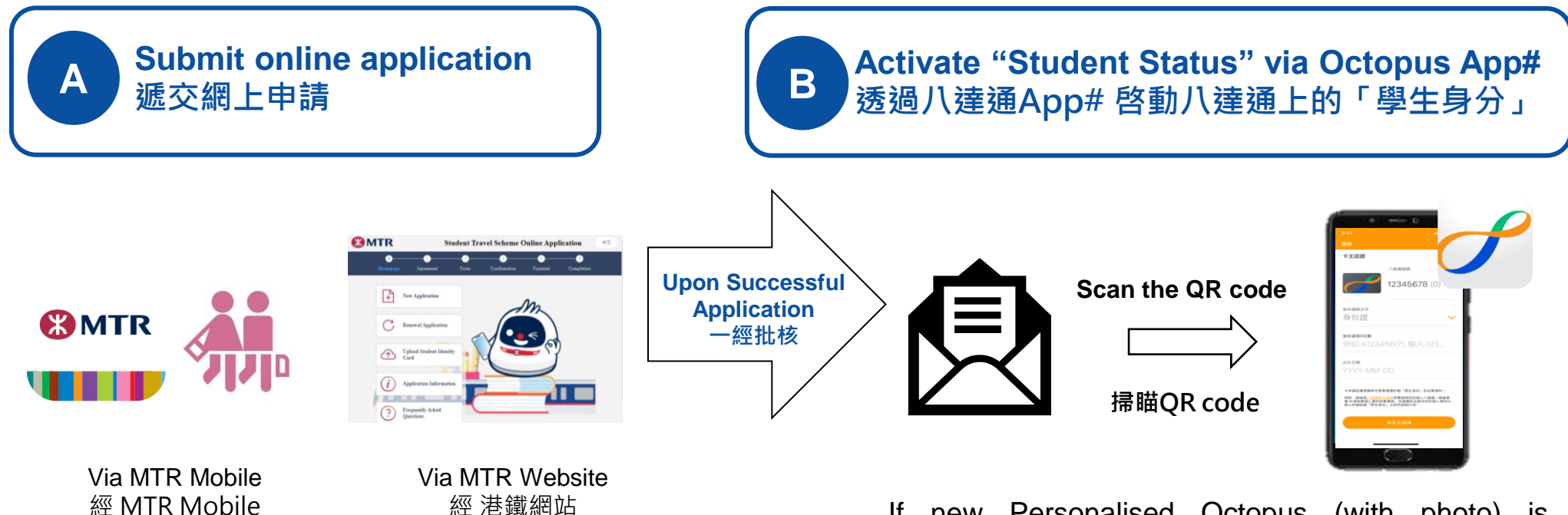

<u>Student Travel Scheme – Online Application Platform</u> 學生乘車優惠計劃 – 網上申請平台 If new Personalised Octopus (with photo) is needed, the new Octopus will be mailed, with no need to collect at stations

如須同時申請附相片的個人八達通,申請者將收到透 過郵寄發出的新八達通卡,而毋須到車站領取

#You may also choose to visit MTR Customer Service Centre in person to activate the "Student Status" #你亦可親臨港鐵客務中心啓動「學生身分」

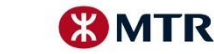

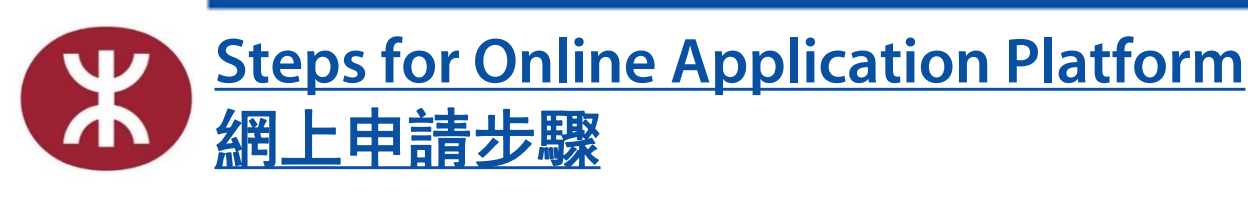

2

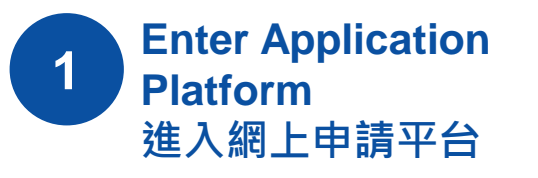

Via MTR Mobile: 經 MTR Mobile:

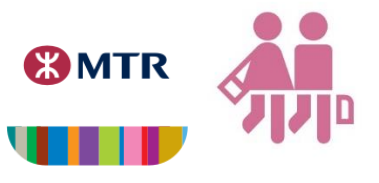

Via MTR Website: 經 港鐵網站:

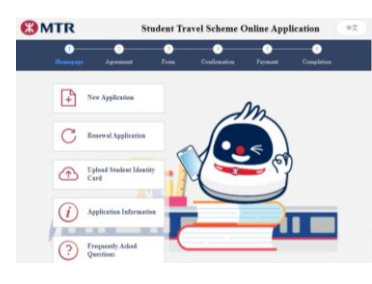

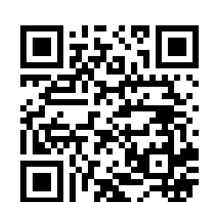

**English Version** 英文版本

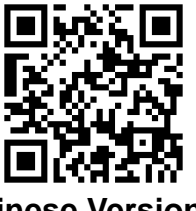

**Chinese Version** 中文版本

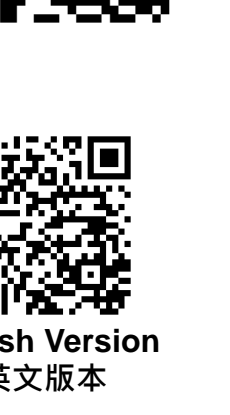

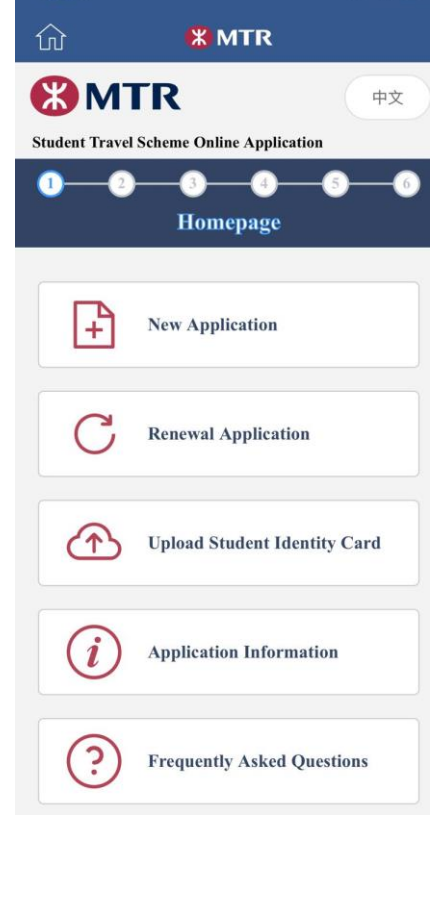

Select Application Type

? -

選擇 申請類別

9:59 1

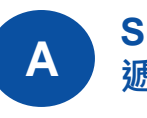

Submit online application 褫交網上申請

**Fill in Application Form** 填寫電子表格 3-1 **Upload Applicant's Photo** 上載申請人相片

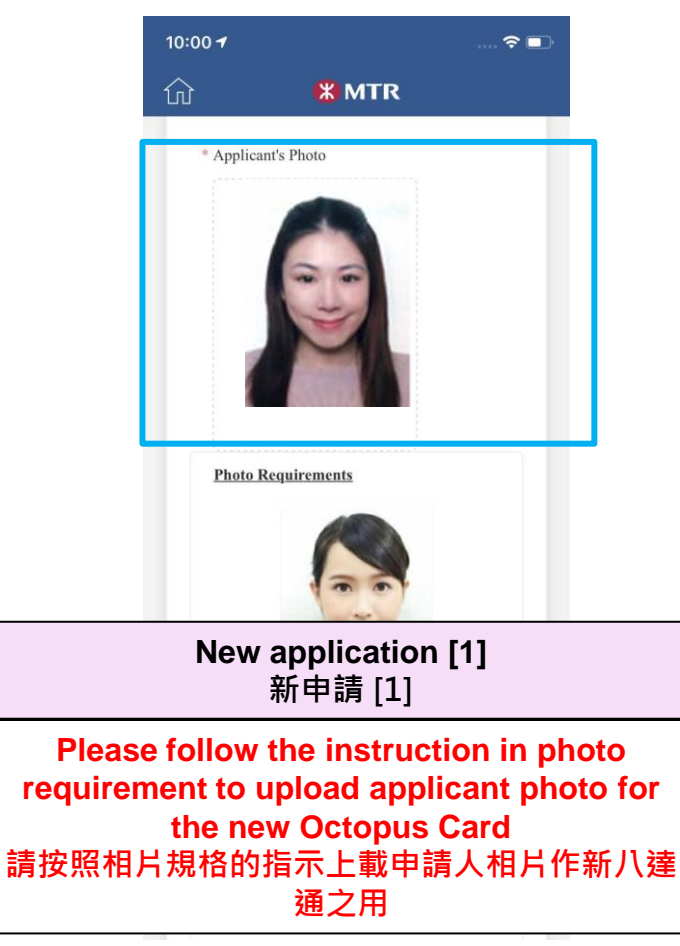

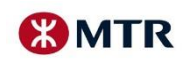

Page 8

MTR Corporation

## **Steps for Online Application Platform** 網上申請步驟

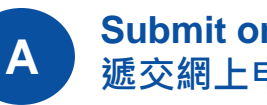

Submit online application 褫交網上申請

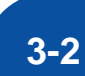

## **Fill in Application Form**

填寫電子表格

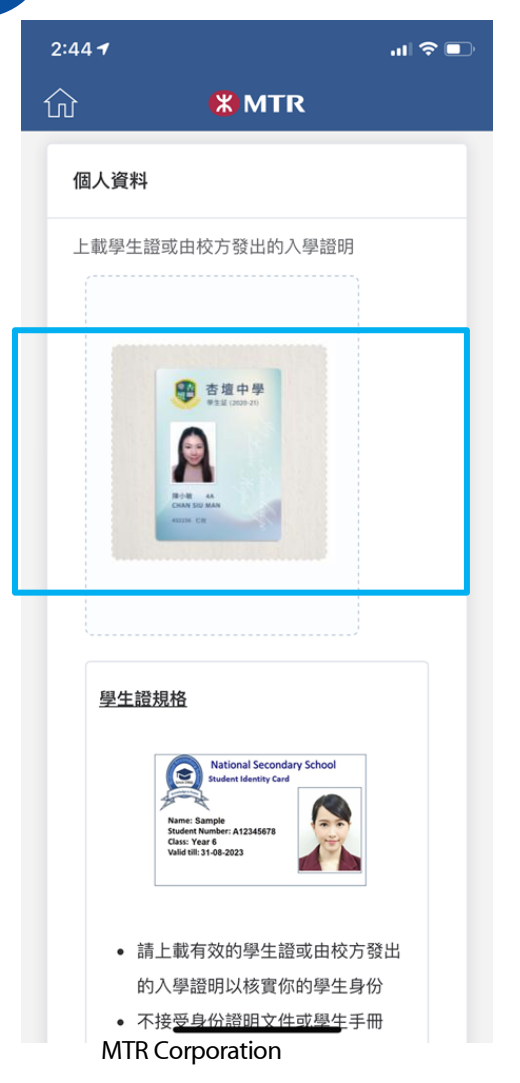

## Upload valid Student Identity Proof 上載有效的學生證明文件

| New application [1] | New Application [2] |
|---------------------|---------------------|
| 新申請 [1]             | 新申請 [2]             |

Enrolment Certificate\* issued by the school is also accepted for students who do not have Student Identity Card. Otherwise, please upload the Student Identity Proof within 60 days from the Date of Application

For Form 1 Students, the Allocation Slip of academic year 2020/2022 issued by Education Bureau is also accepted for New Application.

#### 如新申請的學生未能提供學生證,我們亦接受由校方發出的入學證明\*。否則,請於申請日期起計60 日內上載學生證明 \*我們亦接受升中一學生提供由教育局發出的派位證(2020/2022)作學生身份證明

**Renewal Application** 延續申請

Late submission of Student Identity Card is not entertained 不設後補學生證

If latest student card is not issued yet, you may upload last year's student card of same school (applicable for secondary schools and international schools only) 如尚未有最新學年的學生證,你可以上載同一學校上一年度的學生證作特別審核 (只適用於中學生及國際學校)

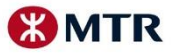

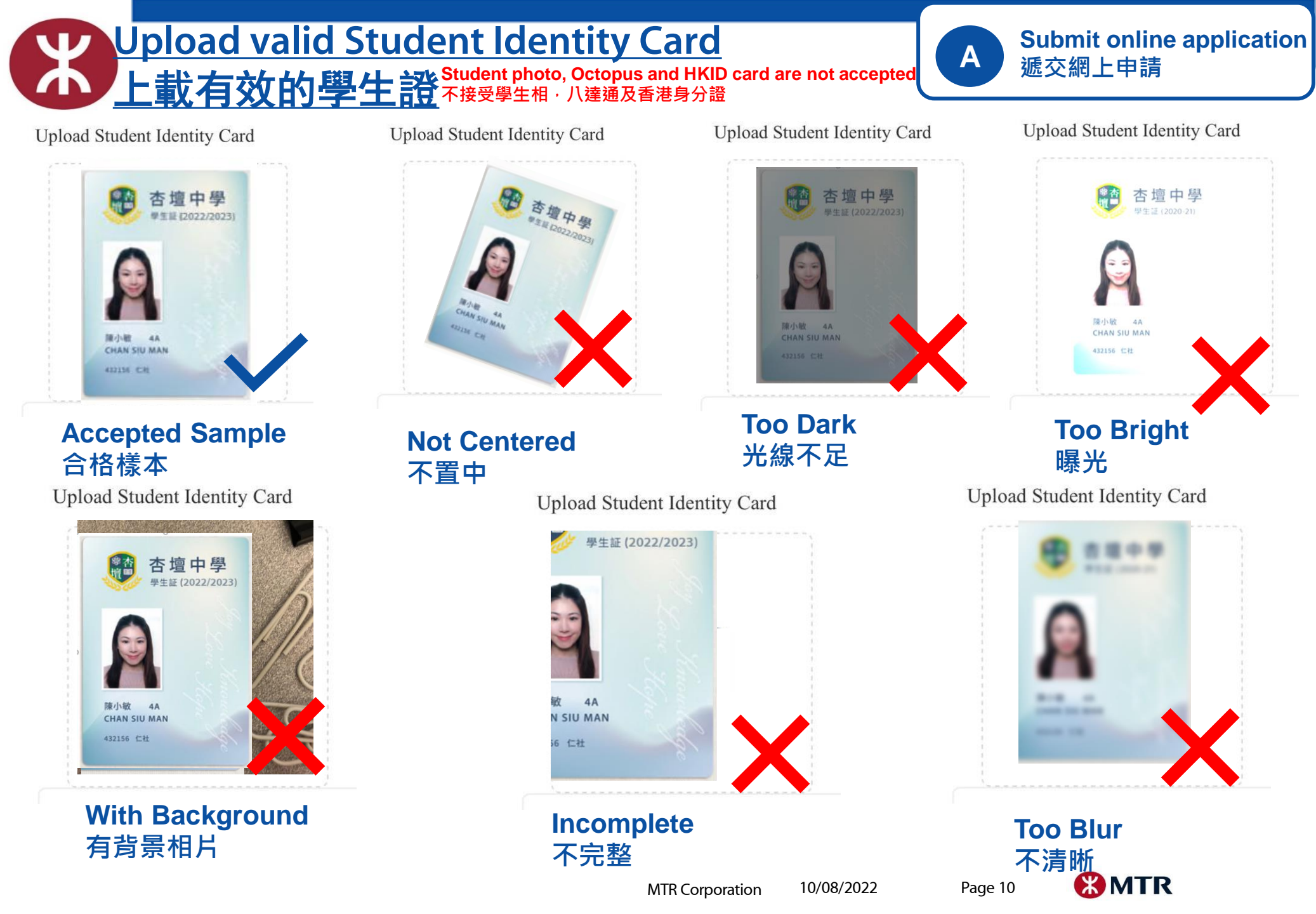

## Sample of Student Identity Proof 學生證明文件樣本

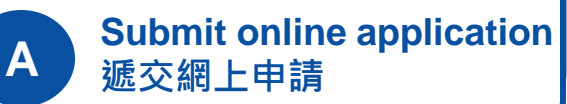

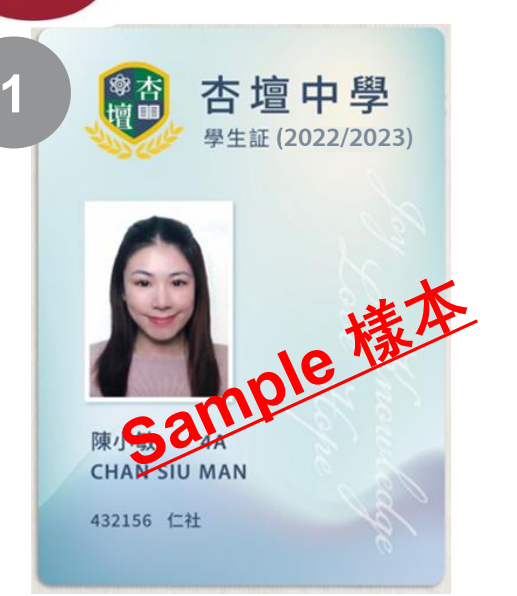

Student Identity Card 學生證

3

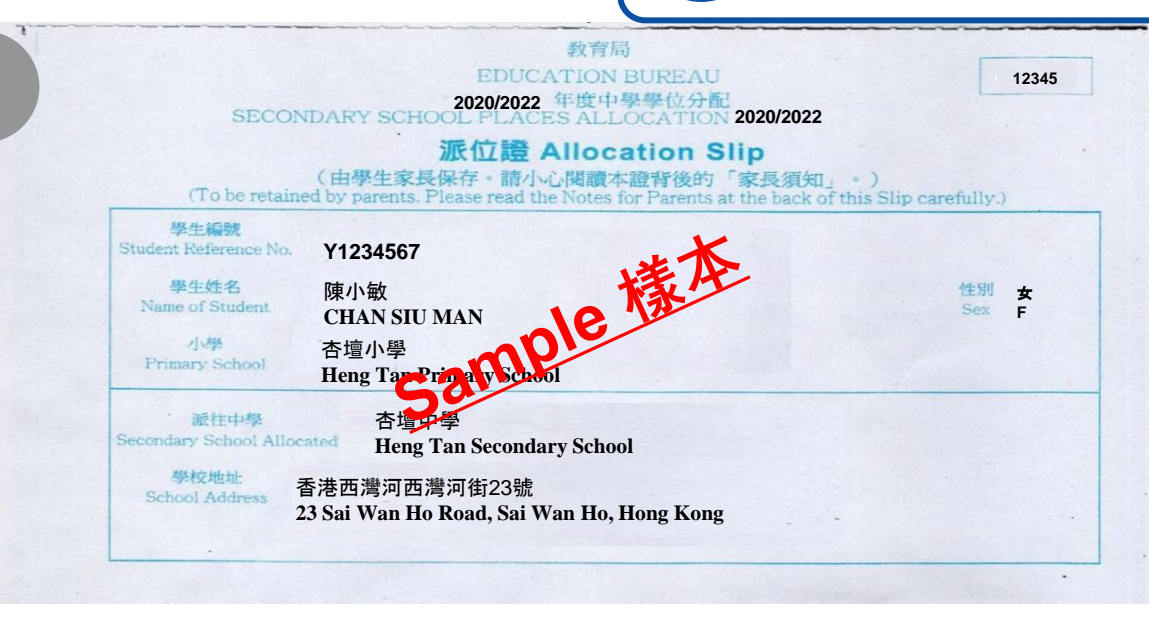

Allocation Slip (2020/2022) issued by Education Bureau 由教育局發出的派位證 (2020/2022)

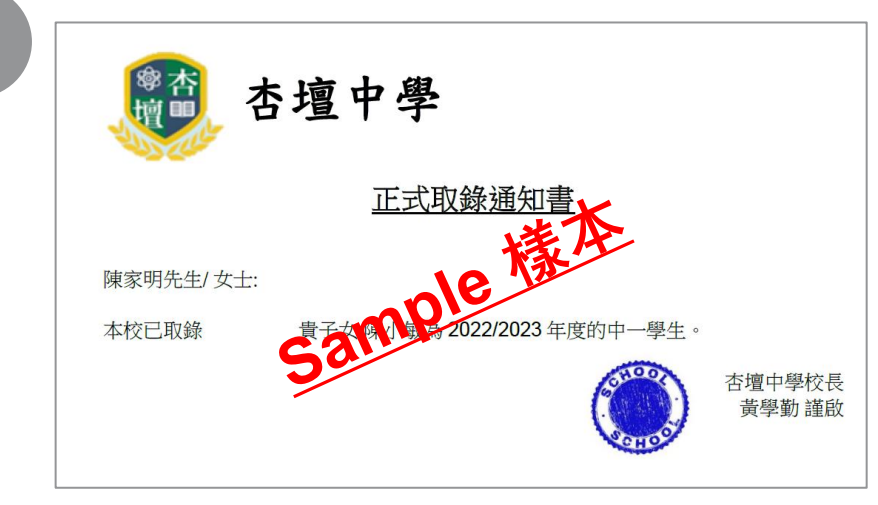

Enrolment certificate of academic year 2022/2023 issued by the school 由校方發出的2022/2023學年入學證明

Page 11

MTR Corporation

10/08/2022

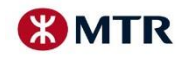

# Steps for Online Application Platform 網上申請步驟

Submit online application 遞交網上申請

🔛 MTR

Α

Fill in Application Form
填寫電子表格
<u>Fill in your address</u>
填寫你的通訊地址

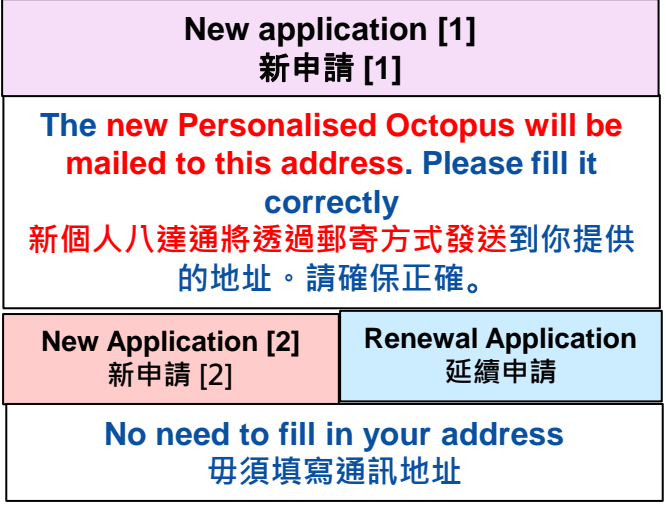

| SIM 🗢                                                                   | 13:23                                                                                                    | <b>1</b> 64% 🔲                        |                                                                            | 13:23                                                                                                    | <b>√</b> 64                          |
|-------------------------------------------------------------------------|----------------------------------------------------------------------------------------------------|---------------------------------------|----------------------------------------------------------------------------|----------------------------------------------------------------------------------------------------|--------------------------------------|
| J                                                                       | 🗶 MTR                                                                                                    |                                       |                                                                            | 🗶 MTR                                                                                                    |                                      |
| Mailing Ad<br>(The new P<br>Status" will<br>ensure the a<br>* Address I | ldress<br>Personalised Octopus with "S<br>I be sent to your mailing add<br>address you provide is correc<br>Line 1 (Example: Flat A 15/J | Student<br>ress. Please<br>ct.)<br>F) | Mailing Add<br>(The new Pe<br>Status" will<br>ensure the ad<br>* Address L | ress<br>rsonalised Octopus with "S<br>be sent to your mailing add<br>ldress you provide is correc<br>ine 1 (Example: Flat A 15/J | tudent<br>ress. Please<br>xt.)<br>F) |
| * Address I                                                             | A, 15/F<br>Line (Example: Block 1, Al                                                                                                    | BC                                    | * Address L                                                                | ine (Example: Block 1, Al<br>、廈第一座                                                                                               | 3C                                   |
| * Address                                                               | (Example: ABC Estate,                                                                                                    | No. 1                                 | * Address                                                                  | (Example: ABC Estate,                                                                                                    | No. 1                                |
| NO. 2                                                                   | ABC ROAD                                                                                                    |                                       | ABC街                                                                       | 2號                                                                                                    |                                      |
| * District                                                              |                                                                                                    |                                       | * District                                                                 |                                                                                                    |                                      |
| KUWN -                                                                  | TONG                                                                                                    | V                                     | 觀塘區                                                                        |                                                                                                    | V                                    |
| * Region                                                                |                                                                                                    |                                       | * Region                                                                   |                                                                                                    |                                      |
|                                                                         |                                                                                                    |                                       | 力.音                                                                        |                                                                                                    |                                      |

# Steps for Online Application Platform 網上申請步驟

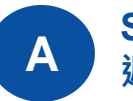

Submit online application 遞交網上申請

## Confirmation and Submit

4 確認並提交資料

|                                                               | 9:41                                                                                        |                                                                                                    | <b>— ∻ ا</b> וו                 |
|---------------------------------------------------------------|---------------------------------------------------------------------------------------------|----------------------------------------------------------------------------------------------------|---------------------------------|
|                                                               | ŵ                                                                                           | 🛞 MTR                                                                                               |                                 |
|                                                               | To submit<br>again your<br>your Date<br>again for y                                         | the form, please c<br>r Mailing Address<br>of Birth / Email A<br>verification                       | check ×<br>and enter<br>Address |
|                                                               | Mailing Ad<br>FLAT A,<br>BLOCK<br>NO.2 AB<br>KUWN T<br>KOWLOU<br>Date of Bin<br>(E.g. For 2 | ddress<br>15/F<br>1, ABC BUILDING<br>CC ROAD<br>CONG<br>ON<br>rth (yyyymmdd)<br>001-01-22, please o | enter 20010122)                 |
|                                                               | Email Add<br>(The system<br>document(st<br>check your                                       | m will send your ap<br>s) to the email prov<br>mailbox.)                                            | oplication<br>vided. Please     |
| Check your mailing address and<br>birth and email again for o | I Input y<br>confirma                                                                       | our date of ation                                                                                   | Confirm                         |
| 請確認你的通訊地址及重新輸入出:                                              | 生日期和                                                                                        | ]電郵作催認                                                                                              | d 香港鐵路有限公司                      |

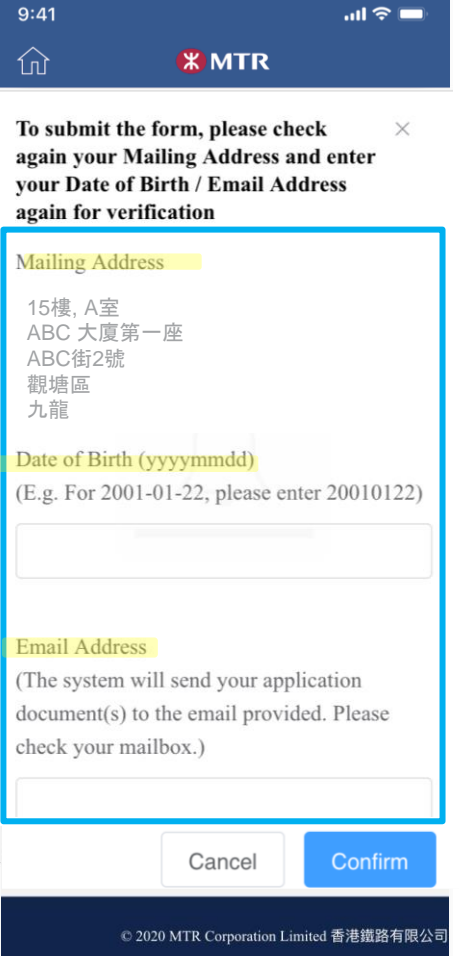

10/08/2022

| Steps for On<br>網上申請步                      | line Applicat<br>聚                                                                              | ion Platforn                                                                                      | <b>D</b><br>八達通網上付款服務                                                                                                    | Submit online application<br>遞交網上申請                                                                                                    |
|--------------------------------------------|-------------------------------------------------------------------------------------------------|---------------------------------------------------------------------------------------------------|----------------------------------------------------------------------------------------------------|----------------------------------------------------------------------------------------------------|
| 5   Pay the Application F     数交申請費用       | ee                                                                                              |                                                                                                   | 已安裝八達通App     透過八達通App     ・八達通卡     ・八達通銀包     砂()     投此付款     古即下載!你便可以隨時隨地使用八達通卡或,<br>達通銀包作網上付款,簡易輕鬆,安全可靠。     ()     ()     ()     ()     ()     ()     ()     ()     ()     ()     ()     ()     ()     ()     ()     ()     ()     ()     ()     ()     ()     ()     ()     ()     ()     ()     ()     ()     ()     ()     ()     ()     ()     ()     ()     ()     ()     ()     ()     ()     ()     ()     ()     ()     ()     () | 以另一部流動裝置進行付款     請開啟八達通App,掃瞄QR Code或輸入付款編     號。     掃瞄 QR Code,或     ●     ●     ●     ●     ●     ●     ●     ●     ●     ●     ●     ●     ●     ●     ●     ●     ●     ●     ●     ●     ●     ●     ●     ●     ●     ●     ●     ●     ●     ●     ●     ●     ●     ●     ●     ●     ●     ●     ●     ●     ●     ●     ●     ●     ●     ●     ●     ●     ●     ●     ●  < |
| (Please select one of the payment methods) | New applie<br>新申請                                                                               | cation [1]<br>青 [1]                                                                               | - If you selected<br>application fee of<br>the remaining y                                                                                                    | Octopus App to pay the<br>of HK\$90, please make sure<br>value on your Octopus or                                                                                                    |
|                                            | Pay the application f<br>Payment immediat<br>MTR Customer Serv<br>day<br>可選擇即時網上付款/7<br>付款繳交\$9 | ee of \$90 via Online<br>tely or Payment at<br>vice Centre within 7<br>ys<br>7日內於港鐵客務中心<br>00申請費用 | Octopus Wallet<br>payment (at least<br>如使用八達通App<br>八達通或八達通錄<br>幣\$90)                                                                                                    | account is sufficient for<br>t HK\$90)<br>總交申請費用HK\$90,請確保<br>包帳戶內有足夠餘額(至少港                                                                                                    |
| Next                                       | New Application [2]<br>新申請 [2]<br>Pay after your appli<br>成功申請後才須                               | Renewal Application<br>延續申請<br>ication is accepted<br>[繳交申請費用                                     | B/2022 Page 14                                                                                                    | <b>MTR</b>                                                                                                    |

MTR Corporation

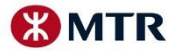

## Steps for Online Application Platform 網上申請步驟

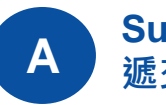

Submit online application 遞交網上申請

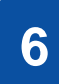

### Confirmation Email 確認電郵

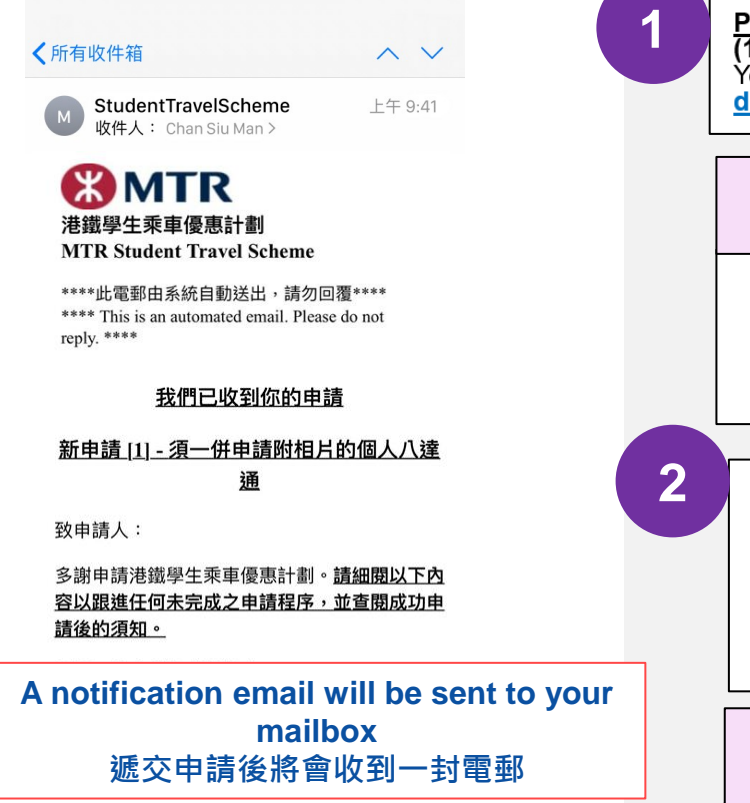

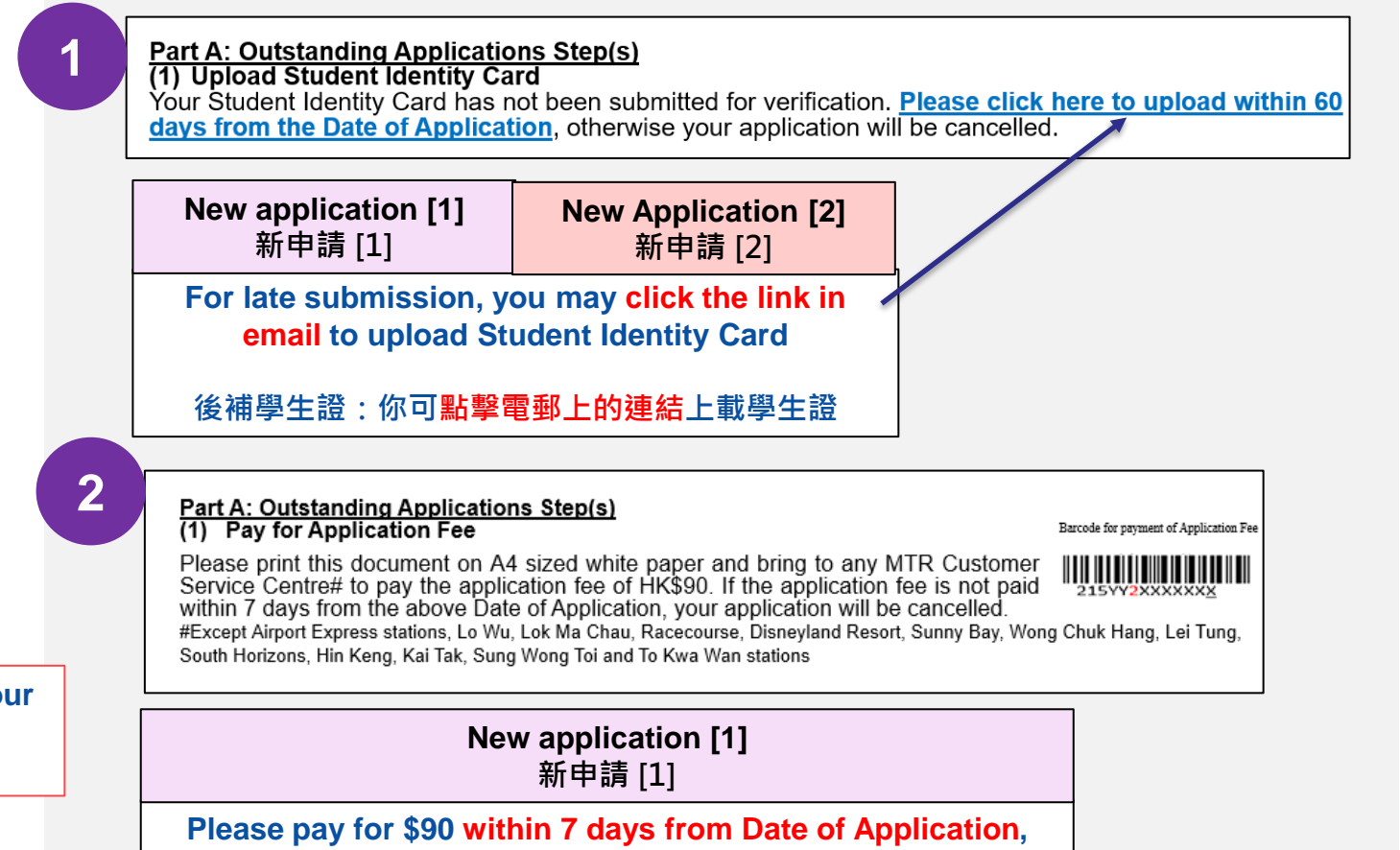

Please pay for \$90 within 7 days from Date of Application, otherwise your application will be cancelled 請於申請日起計7日內繳交\$90申請費用,否則你的申請將被取消

10/08/2022

# ACTIVATE "STUDENT STATUS" 啓動八達通上的「學生身分」

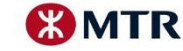

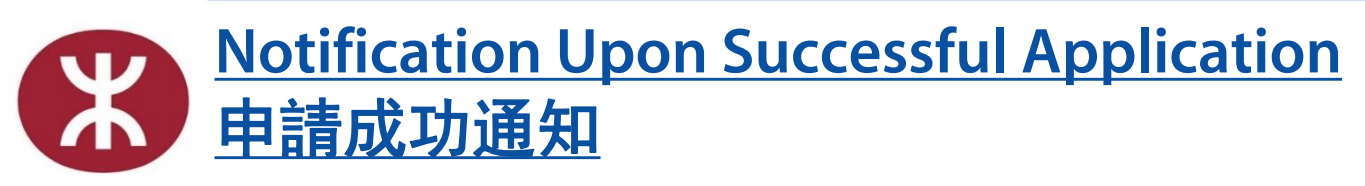

B Activate "Student Status" via Octopus App 透過八達通App啓動八達通上 的「學生身分」

# Upon successful application, a letter/ email will be sent to you 成功批核後將收到有關啓動八達通的信件/電郵

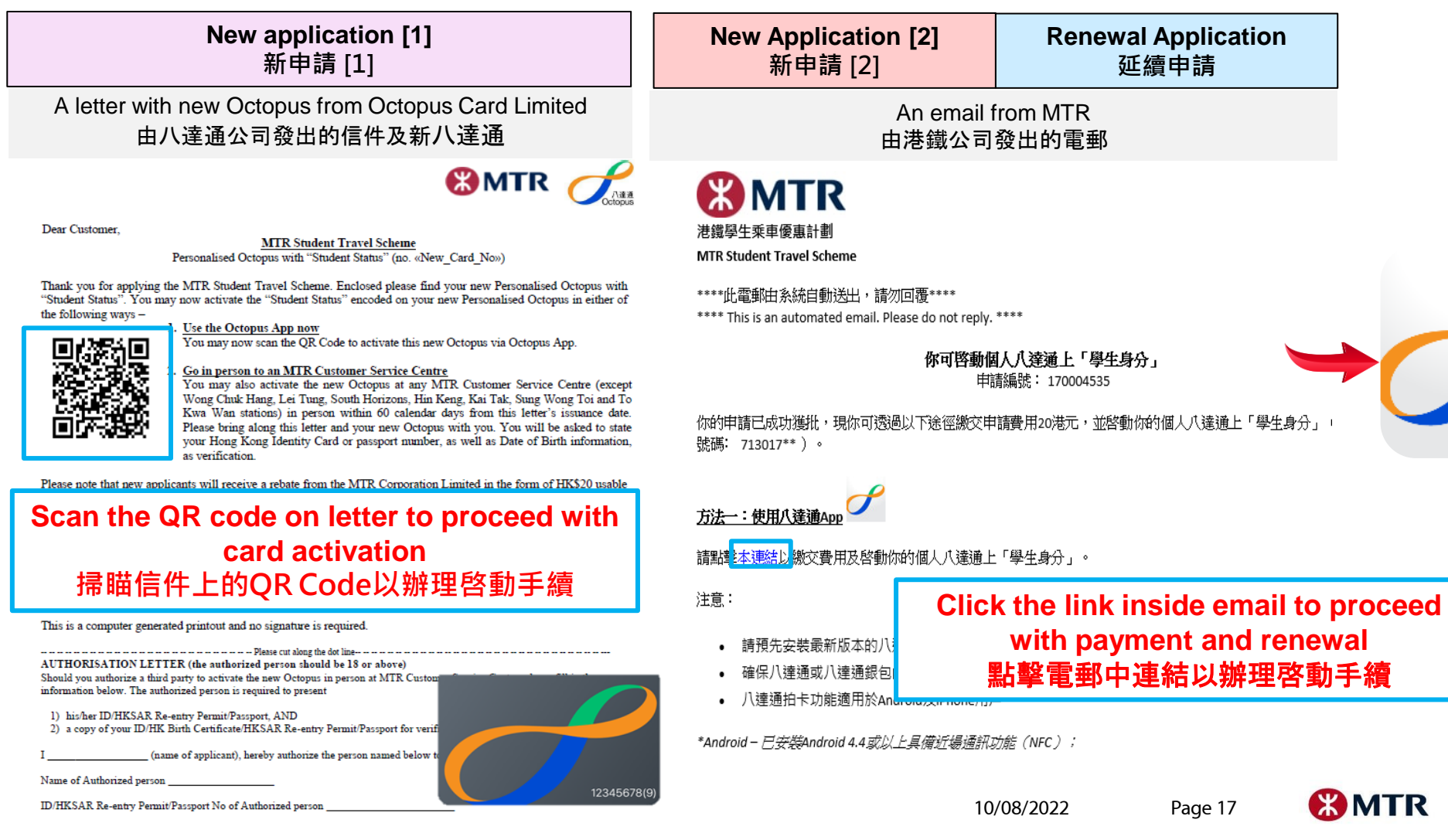

# <u>Reminders for Getting your Octopus App In Place</u> 請事先預備好你的八達通App

卡主認證 八達诵號碼 12345678 (0) 身份證明文件 身份證 身份證首6位數 出生日期 #申請延續港鐵學生乘車優惠計劃「學生身份」的必要資料 修款有關使用你的個人八達通。請留實 時,請按受<u>人建加坡下國政</u>有崩使用你的個人// 16條有關個人資料收集聲明,並提醒你在提交的 |上申請延續「學生身份」之前先諮詢父母。

Download the latest version of Octopus App

請預先安裝最新版本的八達通App

Make sure the remaining value on your Octopus or Octopus Wallet account is sufficient for payment (at least HK\$20)

(Only applicable for New application [2] and Renewal Application)

確保八達通或八達通銀包帳戶內有足夠餘額(至少港幣\$20)

(只適用於新申請[2]及延續申請)

Payment that requires tapping card is available for both Android and iPhone users\*

八達通拍卡功能適用於Android及iPhone用戶\*

\*Android – NFC enabled mobile devices;

\*iOS – iPhone 7 or newer with iOS 13 or above, or connected with Octopus Mobile Reader

\*Android – 具備近場通訊功能(NFC);

\*iOS – 已安裝 iOS 13或以上或已連接八達通流動讀寫器的iPhone 7或之後型號

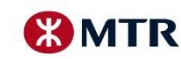

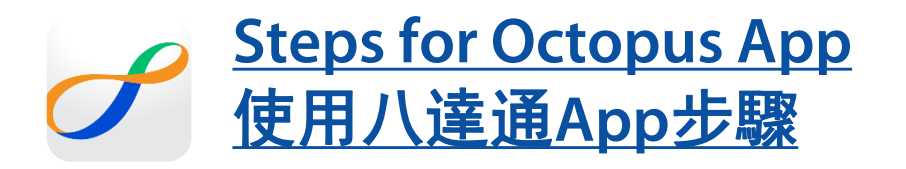

Activate "Student Status" via Octopus App Β 透過八達通App啓動八達通上 的「學生身分」

> Renewal Application 延續申請

## **Tap MTR Student Travel Scheme** 點擊港鐵學生乘車優惠計劃

|                      | 9:41 AM                                    |   |
|----------------------|--------------------------------------------|---|
|                      | More                                       |   |
|                      |                                            |   |
|                      |                                            |   |
|                      |                                            |   |
| CRIM                 | Automatic Add Value Service                | > |
|                      |                                            |   |
| FPS                  | Faster Payment System                      | > |
|                      |                                            |   |
| <b>,</b>             | MTR Student Travel Scheme                  | > |
|                      | Ourteren Consist                           |   |
| •                    | Customer Service                           | > |
|                      |                                            |   |
|                      |                                            |   |
| Third                | Party Service                              |   |
| Third                | d Party Service<br>"Cash-up" by FWD        | > |
| Third<br>FWD         | "Cash-up" by FWD                           | > |
| Third<br>FWD<br>Othe | "Cash-up" by FWD                           | > |
| Third<br>FWD<br>Othe | d Party Service<br>"Cash-up" by FWD        | > |
| Third<br>Fwp<br>Othe | a Party Service<br>"Cash-up" by FWD<br>ers | > |

**Select Application Type** 選擇 申請類別

2

| Carrier    |                                       | -       |                              |     |
|------------|---------------------------------------|---------|------------------------------|-----|
|            | More                                  |         |                              |     |
|            |                                       |         |                              |     |
|            |                                       |         |                              |     |
|            |                                       |         |                              |     |
| P.         | Automatic Add Value Service           | 5       |                              |     |
| Chart      | Automatic Aud Value Service           | <i></i> |                              |     |
| <b>FPS</b> | Faster Payment System                 | >       |                              |     |
|            |                                       |         |                              |     |
| <b>**</b>  | MTR Student Travel Scheme             | >       |                              |     |
|            |                                       |         |                              |     |
| •          | Customer Service                      | >       |                              |     |
|            |                                       |         |                              |     |
|            | _                                     |         |                              |     |
| MTR        | Student Travel Scheme                 |         |                              |     |
|            | Now Octopus Activistion               |         | New application [<br>新申請 [1] | [1] |
|            | New Octopus Activation                | 1       |                              | _   |
|            | Renewal / Existing Octopus Activation |         | New Application              |     |
|            |                                       |         | [2]<br>新申請 [2]               |     |
|            |                                       |         | 111 1 141 [-]                |     |

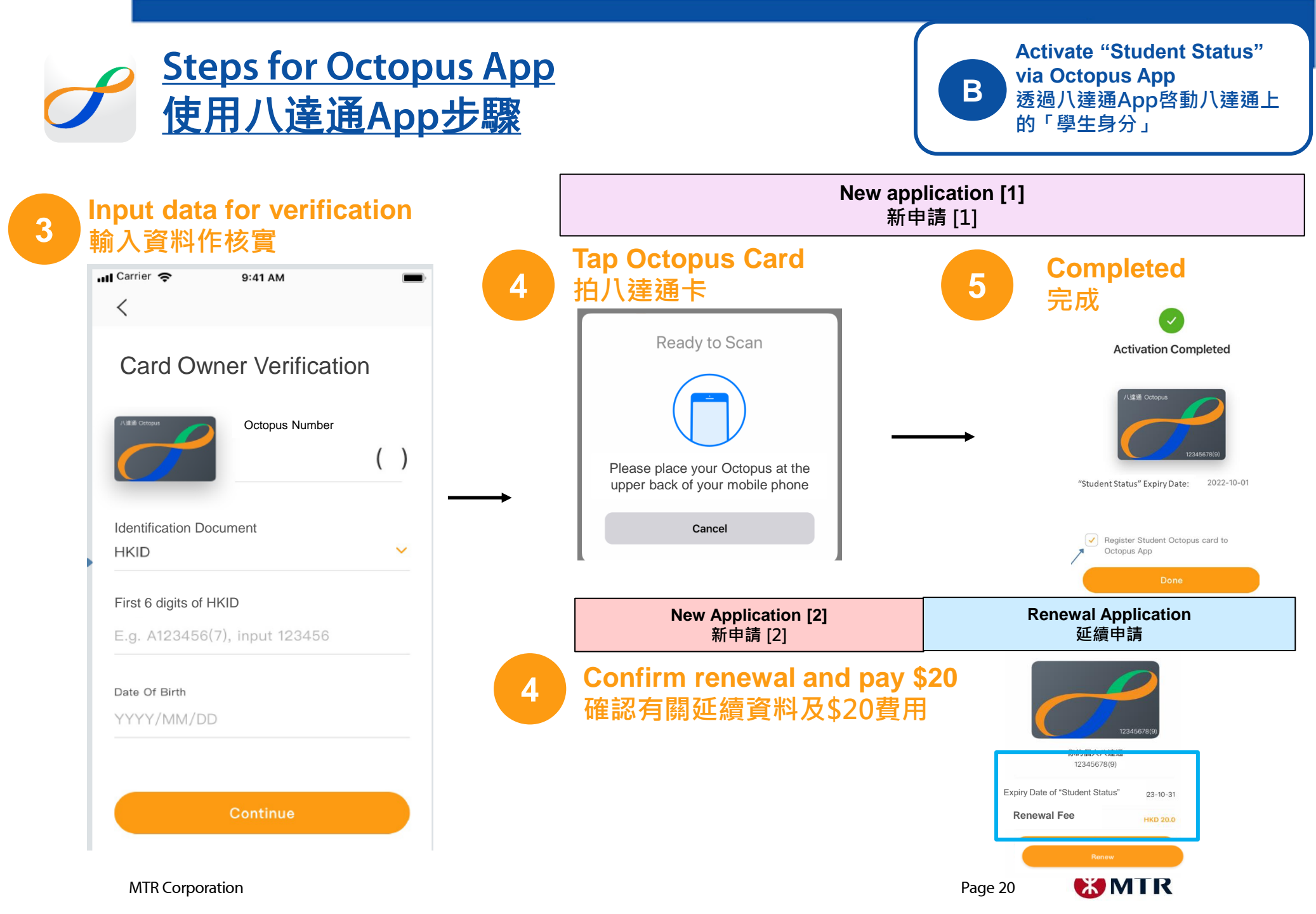

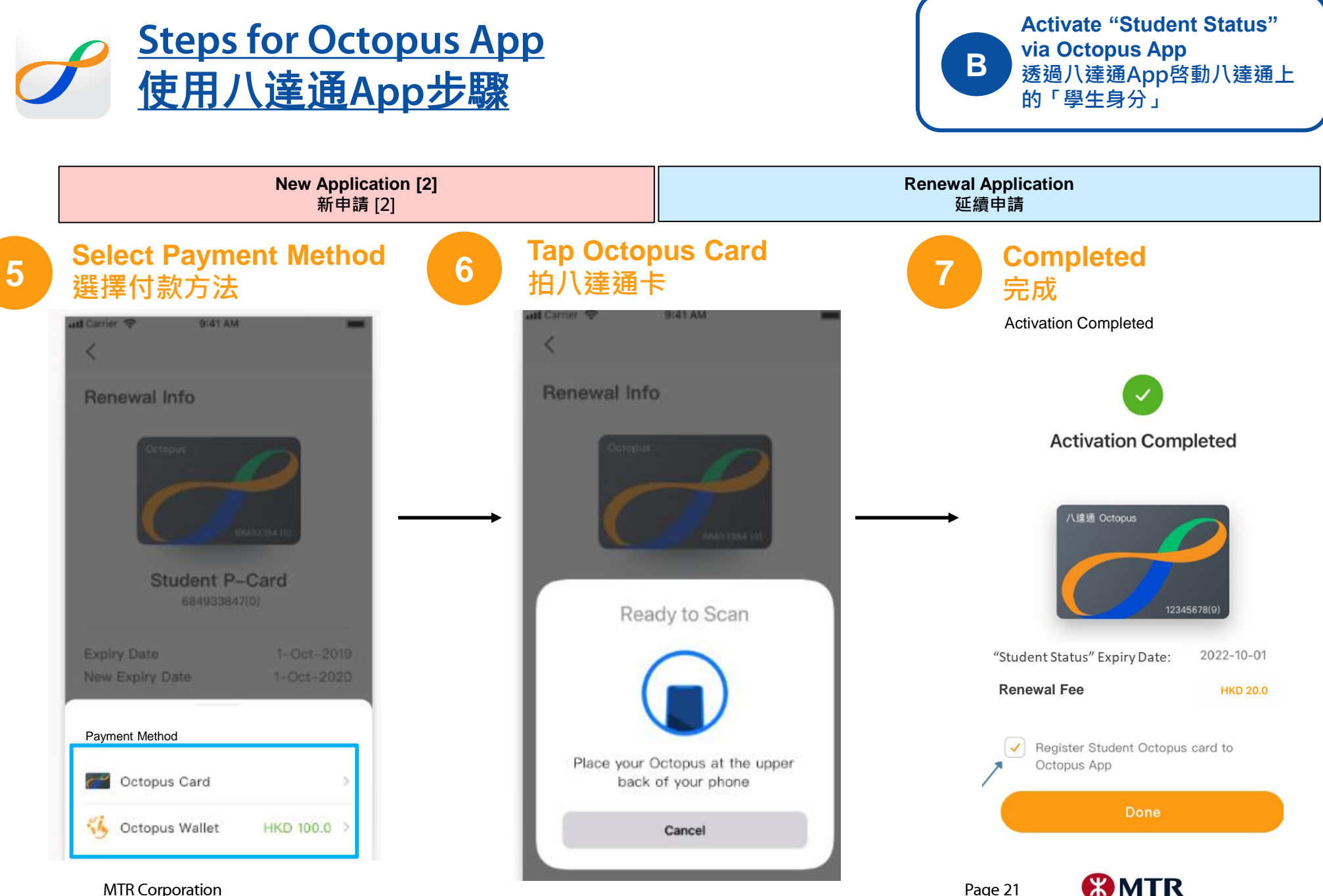

MTR Corporation

# HARDCOPY APPLICATION 紙本表格申請

The hardcopy form application will be started as usual from 1 September 2022. 紙本申請將按原定安排於2022年9月1日起接受申請

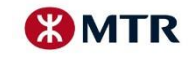

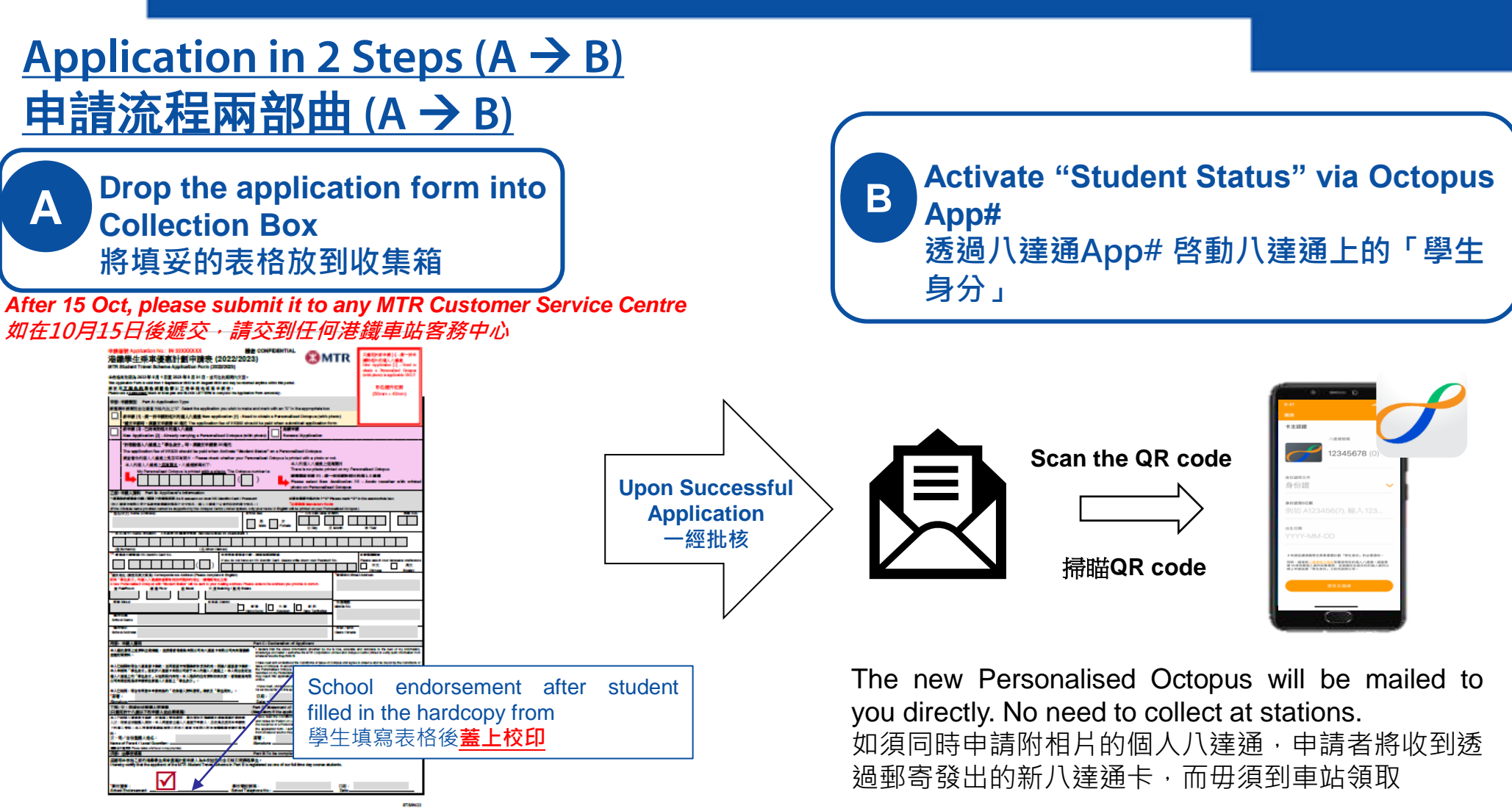

If new Personalised Octopus (with photo) is needed, please submit your application form and pay the application fee of \$90 at any MTR Customer Service Centre#. A receipt will be issued to you after submitted the application form. 如須同時申請附相片的個人八達通,申請者需將申請表交到 任何港鐵車站客務中心#及繳交申請費用 (\$90)。遞交申請表 後,你將獲發收據。

#You may also choose to visit MTR Customer Service Centre in person to activate the "Student Status" #你亦可親臨港鐵客務中心啓動「學生身分」

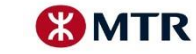

## <u>Validity of "Student Status"「學生身分」有效期</u>

| 班級<br>Class                                                          | 有效年期 (年)<br>Validity (Year)           | 到期日<br>Expiry Date                                                                                                    |
|----------------------------------------------------------------------|---------------------------------------|----------------------------------------------------------------------------------------------------|
| 小學四年級或以下(12歲或以上學生)<br>Primary 4 or below (students aged 12 or above) | 6                                     | 31/10/2028                                                                                                    |
| 小學五年級 (12歲或以上學生)<br>Primary 5 (students aged 12 or above)            | 5                                     | 31/10/2027                                                                                                    |
| 小學六年級 (12歲或以上學生)<br>Primary 6 (students aged 12 or above)            | 4                                     | 31/10/2026                                                                                                    |
| 中學一年級 Form 1                                                         | 3                                     | 31/10/2025                                                                                                    |
| 中學二年級 Form 2                                                         | 2                                     | 31/10/2024                                                                                                    |
| 中學三年級 Form 3                                                         | 1                                     | 31/10/2023                                                                                                    |
| 中學四年級 Form 4                                                         | 3                                     | 31/10/2025                                                                                                    |
| 中學五年級 Form 5                                                         | 2                                     | 31/10/2024                                                                                                    |
| 中學六年級或以上<br>Form 6 or above                                          | 1                                     | 31/10/2023<br>(其後須逐年申請延續 Validity to be renewed on a yearly basis)                                                                                                    |
| 特殊學校<br>Special School                                               | 按課程而定<br>Subject to the<br>curriculum | 就讀與上述中、小學學制相同年級課程者,「到期日」會與上述級別相同,但不會早於2025年10月31日(以較長年期者為準)。其他班級/課程的有效期至2025年10月31日。<br>For curriculum similar to the "Class" listed above, the validity granted will be the same as the associated class but will not be earlier than 31 October 2025 (whichever validity is longer). For other classes / curricula, the expiry date is 31 October 2025. |

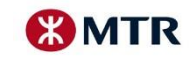

# OTHER POINTS TO NOTE 其他事項

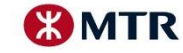

# <u>Lazy Pack 懶人包</u>

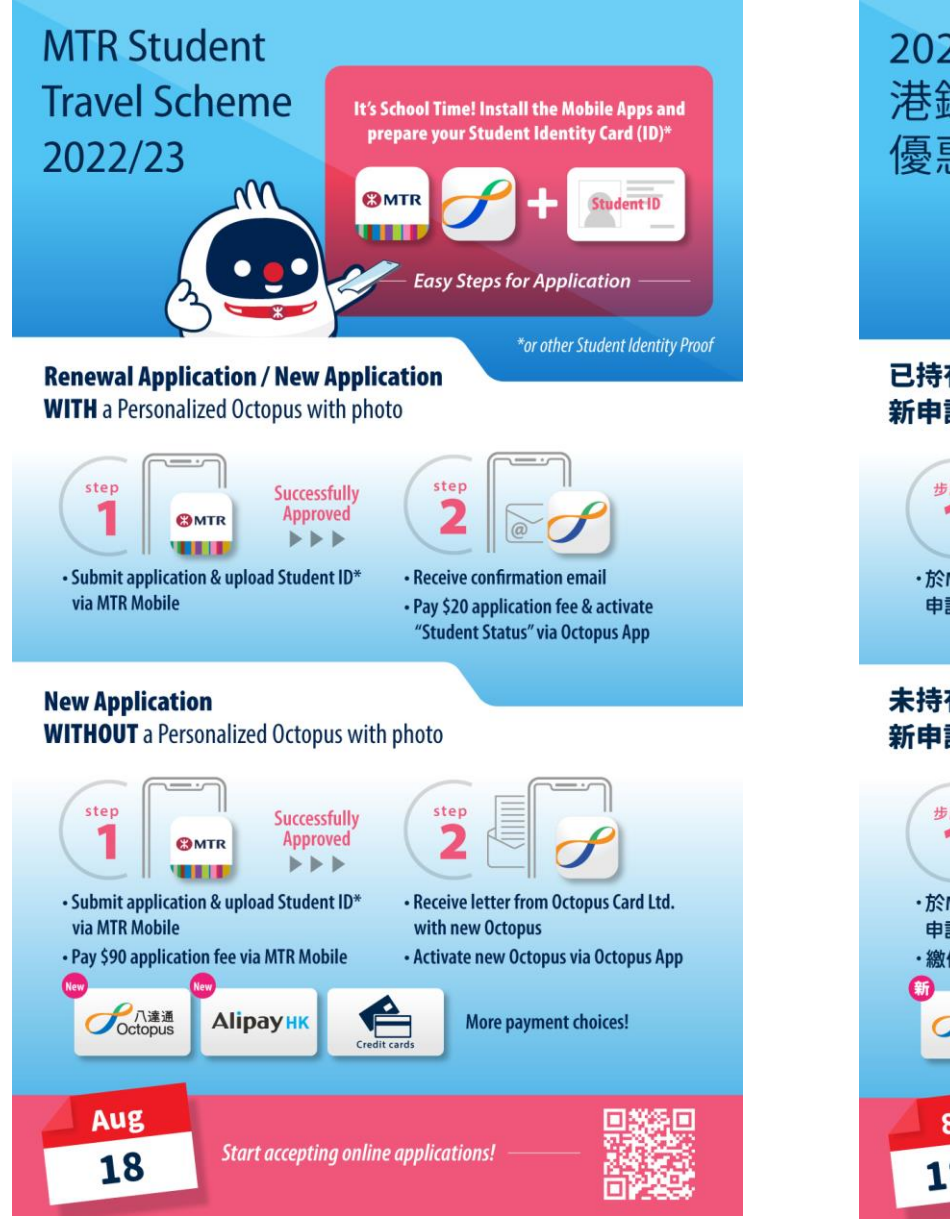

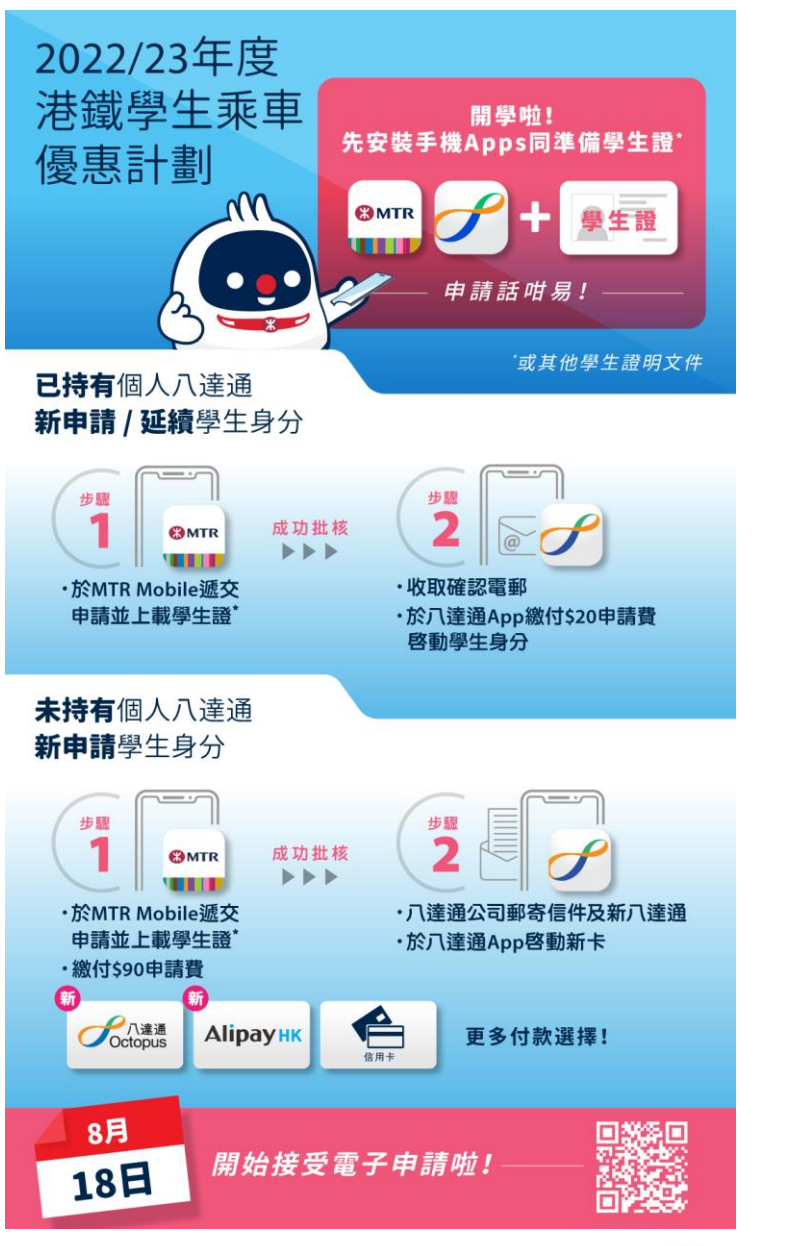

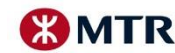

# Limited-time Offer 期間限定優惠

| Promotion<br>Period:<br>推廣期:   | 18 August – 31 October 2022<br>2022年8月18日至10月31日                                                                                                    |  |
|--------------------------------|----------------------------------------------------------------------------------------------------|--|
| Acquisition<br>Offer:<br>迎新優惠: | During promotion period, newly registered MTR<br>Mobile users who successfully link up Personalized<br>Octopus with "Student Status", will receive 3,000 MTR<br>Points.<br>推廣期內,全新登記MTR Mobile賬戶並成功連結「學<br>生身分」個人八達通,可獲得 3,000 MTR分。                                                                                                    |  |
| Remarks:<br>備註:                | During the promotion period, newly registered for MTR Mobile account with a valid<br>mobile phone number, which hasn't been registered with other MTR Mobile<br>accounts before, also linked up a Personalized Octopus with "Student Status" on or<br>before 20 November 2022, will be regarded as eligible new registered users, and will<br>receive 3,000 MTR Points ("Welcome Offer"). 3,000 Points will be credited to eligible<br>new registered users' valid MTR Mobile accounts by 30 November 2022. To be eligible<br>for the welcome offer, please keep the same Personalized Octopus with "Student<br>Status" linked to your MTR Mobile account till 30 November 2022 and the account<br>should stay valid. Terms and Conditions apply.<br>於推廣期內 · 以全新從未登記其他MTR Mobile賬戶的有效手提電話號碼成功登<br>記MTR Mobile賬戶 · 並且於11月20日或以前連結「學生身分」個人八達通至登<br>記賬戶學生八達通 · 即被視為合資格新登記用戶。可獲贈3,000 MTR分(「迎新<br>獎賞」)。迎新獎賞(3,000 MTR分)將於2022年11月30日或之前內存入合資<br>格新登記用戶的有效 MTR Mobile 賬戶。請確保已連結於 MTR Mobile賬戶的「學<br>生身分」個人八達通由推廣期至 2022年11月30日不能更新,並確保其賬戶為有<br>效。受推廣條款及細則約束。 |  |

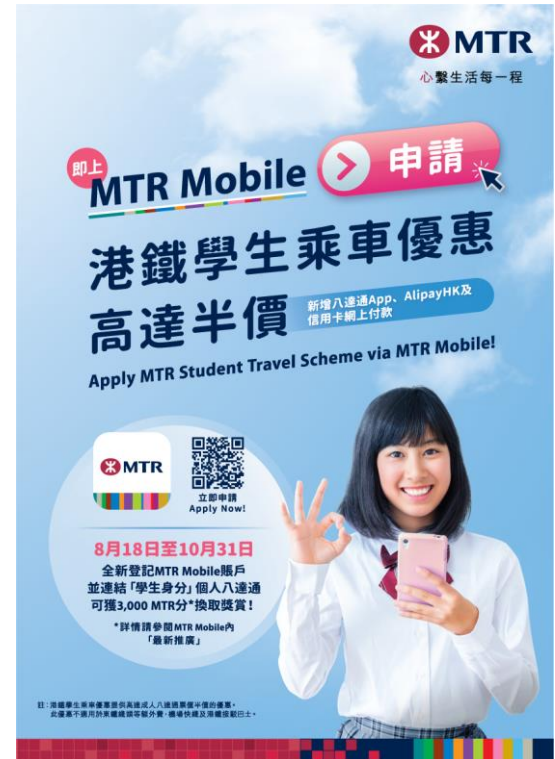

MTR Points Service Hotline MTR分服務熱綫: 2993 4375

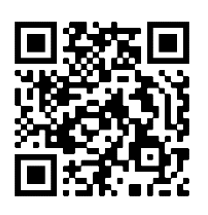

For Details

優惠詳情

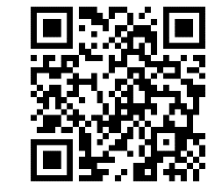

Register for MTR Mobile and Link up Octopus Tutorial 如何登記MTR Mobile及 連結八達通

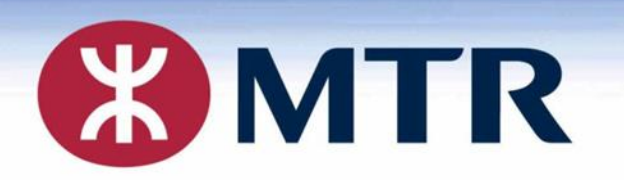

# **THANK YOU!**

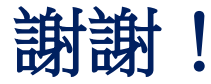

## **Student Travel Scheme Online Application**

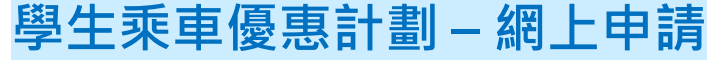

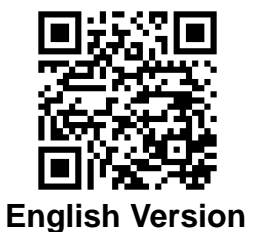

英文版本

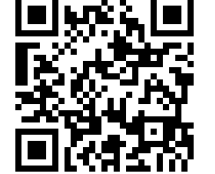

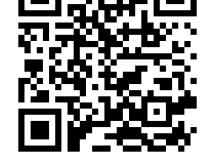

Via MTR Mobile 透過 MTR Mobile

Chinese Version 中文版本

#### MTR Corporation Limited 香港鐵路有限公司